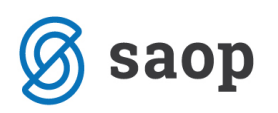

## Priprava poročila SOC DOM

S programsko verzijo 2019.02.000 smo v iCenter Sociala, zdravstvo in obračun (v nadaljevanju SZO) uredili pripravo in izpis SOC DOM letnega poročila.

V nadaljevanju je predstavljeno, na kaj morate biti pozorni pri pripravi poročila.

## Kaj potrebujemo za pripravo poročila?

1. S strani ministrstva morate pridobiti Excel datoteko, kjer pripravljate letno poročilo (finančni podatki, podatki o zaposlenih, socialni del poročila...).

| Samode                                                               | ejno shranjeva | nje 💽                                                | -                                     | or er                                                        | Ŧ                                        |                                                  |                                  | TABELE M                                      | INISTRSTV                                     | D.xls - Exc                                     | el                                                                                                   |                                                                                                    |              |                                                |                                 |           | T                          | S-                    |                          | ×       |
|----------------------------------------------------------------------|----------------|------------------------------------------------------|---------------------------------------|--------------------------------------------------------------|------------------------------------------|--------------------------------------------------|----------------------------------|-----------------------------------------------|-----------------------------------------------|-------------------------------------------------|----------------------------------------------------------------------------------------------------|----------------------------------------------------------------------------------------------------|--------------|------------------------------------------------|---------------------------------|-----------|----------------------------|-----------------------|--------------------------|---------|
| Datoteka                                                             | Osnovno        | Vstavljanje                                          | e Postav                              | vitev strani                                                 | Formule                                  | e Podatk                                         | i Pregle                         | d Ogle                                        | d Pomo                                        | č 🖓 Po                                          | vejte mi, k                                                                                          | aj želite na                                                                                                    | rediti       |                                                |                                 |           |                            |                       | යි Skupi                 | na raba |
| Prilepi                                                              | Arial Narr     | ow • 10                                              | - A - A                               | Ă = =<br>                                                    |                                          | , ab Pre                                         | elomi besec<br>ruži in na si     | dilo<br>redino -                              | - % 0                                         | 00, 0,⇒ 000, 000, 000,                          | Pogo<br>oblikov                                                                                      | jno Oblil<br>anje - tab                                                                                                    | kuj kot      | Slogi<br>celic •                               | Vstavi                          | Izbriši C | Dblika<br>v                | Razvrsti<br>filtriraj | in Poišči ir<br>izberi • | n       |
| Odložišče                                                            | Fa .           | Pisava                                               |                                       |                                                              |                                          | Poravnava                                        |                                  |                                               | Števi                                         | ilo                                             |                                                                                                    | Slogi                                                                                                    |              |                                                |                                 | Celice    |                            | Urejar                | ije                      | ^       |
| C18                                                                  | •              | $\times \checkmark$                                  | f <sub>x</sub>                        | 0                                                            |                                          |                                                  |                                  |                                               |                                               |                                                 |                                                                                                    |                                                                                                    |              |                                                |                                 |           |                            |                       |                          | *       |
| A                                                                    | В              | С                                                    | D                                     | E                                                            | F                                        | G                                                | н                                | 1                                             | J                                             | к                                               | L                                                                                                    | м                                                                                                    | N            |                                                | 0                               | Р         | Q                          | R                     | S                        |         |
| 4<br>5<br>6<br>7<br>8<br>9<br>10<br>11<br>12<br>13<br>14<br>15<br>16 |                | Skupaj<br>stolpci<br>od 2 do 8<br>(vnesi<br>podatek) | Odrasle<br>dolgo<br>težavami v<br>raž | asle osebe z<br>e osebe z<br>trajnimi<br>v duševnem<br>zvoju | motnjami<br>odrasle<br>zmerno<br>duševne | v duševnem<br>: osebe z<br>motnjo v<br>m razvoju | odrasle os<br>motnjo v o<br>razi | ležavami v<br>ebe s težjo<br>duševnem<br>voju | duševnem r<br>odrasle os<br>motnjo v o<br>raz | razvoju, ser<br>ebe s težko<br>duševnem<br>voju | odrasle o<br>motnjam<br>motnja v<br>razvoju t<br>motnjami<br>osebnost<br>in sen<br>oviran<br>poškodb | otnjami in n<br>osebe z več<br>ni (odrasli z<br>duševnem<br>ter hudimi<br>i vedenja in<br>i gibalnimi<br>zornimi<br>iostmi in<br>nami glave) | os<br>gibali | i v gibar<br>tale ose<br>no ali se<br>oviranos | nju<br>ebe z<br>enzorno<br>stjo | drugi     | Preverja<br>Skupaj 2-<br>8 | nje vnosa             |                          |         |
| 1/<br>40 Main B                                                      | 00             | 1                                                    |                                       | 2                                                            |                                          | 3                                                |                                  | 4                                             |                                               | 5                                               |                                                                                                    | 6                                                                                                    |              | /                                              |                                 | 8         | 9                          | 10                    | -                        |         |
| 10 VSIV F                                                            | žonsk V POS    | 0                                                    |                                       | 0                                                            |                                          | 0                                                |                                  | 0                                             |                                               | 0                                               |                                                                                                    | 0                                                                                                    |              | 0                                              |                                 | 0         | 0                          | OK                    |                          |         |
| 20<br>21                                                             | TABEL4         | A 12 S                                               | OC 1 - ST                             | AROST                                                        | SOC 2 -                                  | OSKRBA                                           | SOC 3                            | - ZDRAV                                       | STVENO                                        | STANJE                                          | SOC 4                                                                                                | - RAZLOO                                                                                                    | gi spri      | EJEMA                                          | S                               | (+) :     | 4                          |                       |                          |         |
| Pripravljen                                                          |                |                                                      |                                       |                                                              |                                          |                                                  |                                  |                                               | Pov                                           | prečje: 0 Š                                     | tetje: 2 Vs                                                                                          | ota: 0 🛛 🗖                                                                                                    | Nastavi      | tve prika                                      | za                              |           | □                          | -                     | +                        | 100%    |

- 2. Izpolnjeni podatki v iCenter SZO Sociala (rojstni datum, vrste oskrbe, razlog sprejema, način plačevanja oskrbe, itn.).
- 3. Izpolnjeni podatki o prostorih v iCenter SZO Nastavitve Podatki o prostorih.

## Kako pripravimo poročilo?

Poročilo SOC DOM nam je na voljo v *iCenter SZO – Sociala – Poročila – SOC DOM*. Najprej se nam odpre okno, kjer moramo določiti leto za katerega poročilo pripravljamo.

| 2 Leto            | × |
|-------------------|---|
| Leto izpisa: 2018 |   |
|                   |   |
| Nadaljuj          |   |

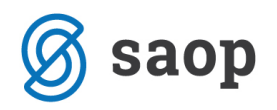

**Opozorilo:** Do leta 2017 se nam poročilo SOC DOM izpisuje v stari obliki. Od leta 2018 naprej, pa se poročilo SOC DOM izpiše v obliki preglednice.

## Po izbiri leta, se nam SOC DOM poročilo pripravi v obliki preglednice:

| SOC ob         | azec      |          |       |            |         |            |            |           |     |         |            |         |          |            |            |            |    |         |          |             |      |           |          |    |  |
|----------------|-----------|----------|-------|------------|---------|------------|------------|-----------|-----|---------|------------|---------|----------|------------|------------|------------|----|---------|----------|-------------|------|-----------|----------|----|--|
| Izvoz          | v excelov | o datote | eko   |            |         |            |            |           |     |         |            |         |          |            |            |            |    |         |          |             |      |           |          |    |  |
|                |           |          |       |            |         |            |            |           |     |         |            |         |          |            |            |            |    |         |          |             |      |           |          |    |  |
| DC 1           | - STAF    | ROST     |       |            |         |            |            |           |     |         |            |         |          |            |            |            |    |         |          |             |      |           |          |    |  |
| Skupaj         | do 25     | 25-2     | 9     | 30-34      | 35-39   | 9          | 40-44      | 45-49     | 5   | 50-54   | 55-59      | 60-     | 64       | 65-69      | 70-74      | 75-79      | 80 | -85     | 85-89    | 90-94       | 4    | 95-99     | 100 in v | eč |  |
| 1              | 7         | 3        | 0     | C          | )       | 3          |            | 0         | 0   |         | 0          | 0       | 0        | 0          |            | 0          | 2  | 0       |          | 2           | 0    |           | 0        |    |  |
|                | 3         | 1        | 0     | 0          | )       | 0          |            | 0         | 0   |         | 0          | 0       | 0        | 0          |            | 0          | 1  | 0       |          | 1           | 0    |           | 0        |    |  |
| )C 2           | - OSKI    | RBA      |       |            |         |            |            |           |     |         |            |         |          |            |            |            |    |         |          |             |      |           |          |    |  |
| Skupai         |           |          |       | I.         | kategoi | rija       |            |           |     | II. ka  | itegorija  |         |          |            | III. kateo | orija      |    |         | IV       | . kategori  | ija  |           |          | -  |  |
|                |           |          |       | 17         |         |            |            |           | 9   | )       |            |         |          | 6          |            |            |    |         | 1        |             |      |           |          |    |  |
|                |           |          |       |            |         |            |            |           |     |         |            |         |          |            |            |            |    |         |          |             |      |           |          | _  |  |
| )C 4           | - RAZI    | _OGI     | SP    | REJE       | MA      |            |            |           |     |         |            |         |          |            |            |            |    |         |          |             |      |           |          |    |  |
| kupaj          |           |          | STA   | ROST - ZD  | ORAVI   |            | STARC      | ST - BOLI | II  |         | NEUREJE    | NE STAN | OVANJ.   | NEURE      | EJENE DRU  | JŽINSKE    | HU | IŠA DUŠ | EVNA OB  | OLE         | HUJŠ | A TELESN  | A OBOLEN | 0/ |  |
|                |           |          |       |            |         |            |            |           |     |         |            |         |          | 0          |            |            |    |         |          |             |      |           |          |    |  |
|                |           |          |       |            |         |            |            |           |     |         |            |         |          | 0          |            |            |    |         |          |             |      |           |          |    |  |
| 00 5           | NAČ       | N DI     | ۸Č    |            | 14      |            |            |           |     |         |            |         |          |            |            |            |    |         |          |             |      |           |          |    |  |
|                |           | NPL      | AC    |            | JA      |            |            |           |     |         |            |         |          |            |            |            |    |         |          |             |      | 1         |          |    |  |
| Skupaj         |           | 0        | skrbo | vanec v ce | eloti   | Svojo      | i v celoti |           | Osk | krbovar | nec in svo | jci Osl | krbovan  | ec in obci | na Svoj    | i in obćin | a  | Osl     | rbovane  | c, svojci i | V    | celoti ob | cina     |    |  |
|                |           | 0        |       |            | 0       |            |            | (         | ,   |         |            | U       |          |            | 0          |            |    | 0       |          |             | 0    |           |          |    |  |
| OC 7           | - OBČI    | INE      |       |            |         |            |            |           |     |         |            |         |          |            |            |            |    |         |          |             |      |           |          |    |  |
| Občina         |           |          |       |            |         | Šifra      | občine     |           |     |         |            | Šte     | vilo DSC | )          |            |            |    | Šte     | vilo POS |             |      |           |          |    |  |
|                |           |          |       |            |         |            |            |           |     |         |            |         |          |            |            |            |    | 17      |          |             |      |           |          |    |  |
| Ajdovščina 001 |           |          |       |            |         |            | 001        |           |     |         |            |         |          | 0          |            |            |    |         |          | 1           |      |           |          |    |  |
| Apače          |           |          |       |            |         | 195        |            |           |     |         |            |         | 0        |            |            |            |    |         |          |             |      |           |          |    |  |
| Ankaran        |           |          |       |            |         | 213        |            |           |     |         |            |         | 0        |            |            |            |    |         | C        |             |      |           |          |    |  |
| Beltinci       |           |          |       |            |         |            |            |           |     |         |            |         |          |            |            |            |    | 0       |          |             |      |           |          |    |  |
|                |           |          |       |            |         | 002        |            |           |     |         |            |         |          |            |            |            |    | 0       |          |             |      |           |          |    |  |
| Benedikt       |           |          |       |            |         | 002<br>148 |            |           |     |         |            |         |          |            |            |            |    | 0       |          |             |      |           |          |    |  |

Podatke na tem mestu preverimo. V primeru napak popravimo oziroma dopolnimo podatke na posameznih formah sociale npr. *Sociala – Stanovalec – zavihek Osnovni podatki – podatek Vzrok sprejema*. Nato ponovimo pripravo poročila.

Ko smo s podatki zadovoljni, izberemo ukaz (gumb) Izvozi v Excelovo datoteko:

| L2 | SOC obra                   | zec   |       |      |      |           |       |       |       |      |        |       |   |       |   |            |       |       |    |       |           |    |      |            | x |
|----|----------------------------|-------|-------|------|------|-----------|-------|-------|-------|------|--------|-------|---|-------|---|------------|-------|-------|----|-------|-----------|----|------|------------|---|
|    | Izvozi v excelovo datoteko |       |       |      |      |           |       |       |       |      |        |       |   |       |   |            |       |       |    |       |           |    |      |            |   |
| S  | OC 1 -                     | STAR  | OST   |      |      |           |       |       |       |      |        |       |   |       |   |            |       |       |    |       |           |    |      |            |   |
| Γ  | Skupaj                     | do 25 | 25-29 | 30-3 | 4    | 35-39     | 40-44 | 45-49 | 50-54 |      | 55-59  | 60-64 |   | 65-69 | 7 | 70-74      | 75-79 | 80-85 | 85 | -89   | 90-94     | 95 | 5-99 | 100 in več |   |
| •  | 17                         | 3     |       | D    | 0    | 3         | 0     | 0     |       | 0    | 0      |       | 0 |       | 0 | 0          | 2     |       | 0  | 2     |           | D  | 0    |            | 5 |
|    | 3                          | 1     |       | D    | 0    | 0         | 0     | 0     |       | 0    | 0      |       | 0 |       | 0 | 0          | 1     |       | 0  | 1     |           | D  | 0    |            | 0 |
| \$ | SOC 2 - OSKRBA             |       |       |      |      |           |       |       |       |      |        |       |   |       |   |            |       |       |    |       |           |    |      |            |   |
|    | Skupaj                     |       |       |      | I. k | ategorija |       |       | II. k | ateg | gorija |       |   |       | ш | . kategori | ja    |       |    | IV. k | ategorija |    |      |            |   |
| •  |                            |       |       | 1    | 7    |           |       |       | 9     |      |        |       |   | 6     |   |            |       |       | 1  | 1     |           |    |      |            | 1 |
|    |                            |       |       |      |      |           |       |       |       |      |        |       |   |       |   |            |       |       |    |       |           |    |      |            |   |

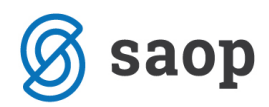

Odpre se nam okno za izvoz datoteke, kjer izberemo Excel datoteko, ki jo pridobite s strani ministrstva:

| 🙋 Odpri                           |                                  |                              |                                |              | x       |
|-----------------------------------|----------------------------------|------------------------------|--------------------------------|--------------|---------|
| ← → ▼ ↑ Namizje → Ta računalnik → | Lokalni disk (C:) 🕨 Uporabniki 🕨 | ► Namizje ►                  | ▼ Vnesite besedi               | o za iskanje | م       |
| hew Folder                        |                                  |                              |                                |              |         |
| 👻 📃 Namizje                       | Ime                              | Date modified                | Туре                           | Velikost     |         |
| Ta računalnik                     | DSO                              | 14. 02. 2019 17:38           | Mapa z datotekami              |              |         |
| ► <u>&amp;</u>                    | TABELE MINISTRSTVO.xls           | 24. 01. 2019 11:20           | Microsoft Excelov delovni list | 221 KB       |         |
| Knjižnice                         |                                  |                              |                                |              |         |
| Omrezje                           |                                  |                              |                                |              |         |
| DSO                               |                                  |                              |                                |              |         |
| <b>—</b>                          |                                  |                              |                                |              |         |
|                                   |                                  |                              |                                |              |         |
|                                   |                                  |                              |                                |              |         |
|                                   |                                  |                              |                                |              |         |
|                                   |                                  |                              |                                |              |         |
|                                   |                                  |                              |                                |              |         |
|                                   |                                  |                              |                                |              |         |
|                                   |                                  |                              |                                |              |         |
|                                   |                                  |                              |                                |              |         |
|                                   |                                  |                              |                                |              |         |
|                                   |                                  |                              |                                |              |         |
|                                   |                                  |                              |                                |              |         |
|                                   |                                  |                              |                                |              |         |
|                                   |                                  |                              |                                |              |         |
| File Name: TABELE MINISTRSTVO.xls | 1                                | Excel datoteke (*.xls, *.xls | sx) 🔻                          | Odpri        | Prekliä |

S klikom na Odpri se prične izvoz podatkov v datoteko:

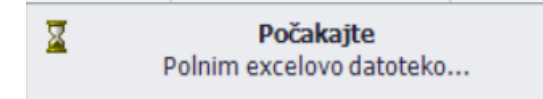

Po zaključku izvoza podatkov se poročilo samodejno odpre. Izvoz podatkov iz iCenter SZO v Excelovo datoteko lahko izvedemo poljubno-krat.